## **1.** Write a program to display a "Hello World" message in the Web browser. In addition, display the host name and Session Id. Write JSP code using HTML code.

Solution:

```
<html>
<head>
<title>Welcome to our Website</title>
</head>
<body>
<marquee><font size="3" color="#FF0033">Hello World!!
</font></marquee>
<font color = "#0000FF"> Hostname: <%= request.getRemoteHost()
%> <br>
<font color = "#0000FF"> Session Id: <%= session.getId() %>
</body>
</html>
```

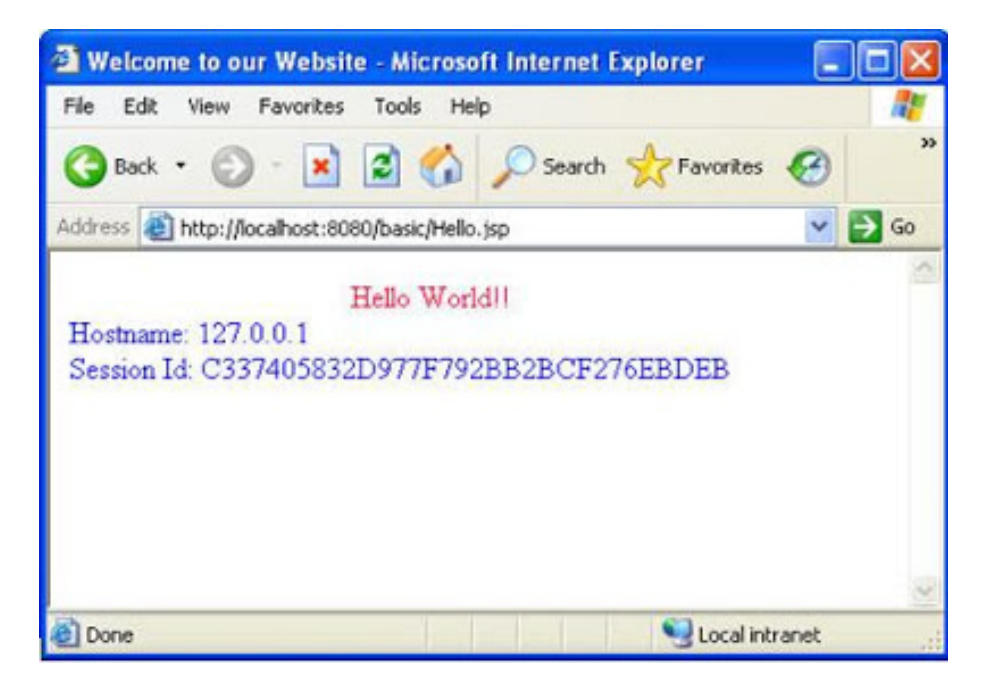

## 2. Write a program using JSP to calculate the sum of numbers from 1 to 25.

Solution:

```
<html>
<head>
<title>JSP Example</title>
</head>
<body>
<h1>Displaying sum</h1>
<%
   int sum=0;
   for(int num=1;num<=25;num++)</pre>
    {
     sum=sum+num;
    }
   out.println("Sum of numbers from 1 to 25 is : " + sum);
%>
</body>
</html>
```

The output of the program is as shown:

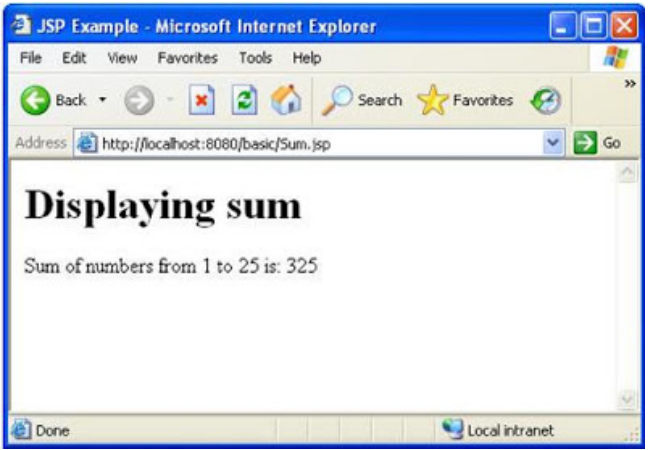

3. Write a program that uses the response.setHeader()method to display the date. In addition, set the response header attribute and utilize the JSP expression tag.

Solution:

//Date.jsp <html> <head>

```
<title>Example of JSP Implicit Object</title>
<%@ page import="java.util.Date" %>
</head>
<body bgcolor=#ffffff>
<font color="Black">
<h2> This example gives the Current Date </h2>
<h3>
<% response.setHeader("Refresh", "6"); %>
Current date: <%= new Date() %>.
</h3>
</body>
</html>
```

The output of the program is as shown

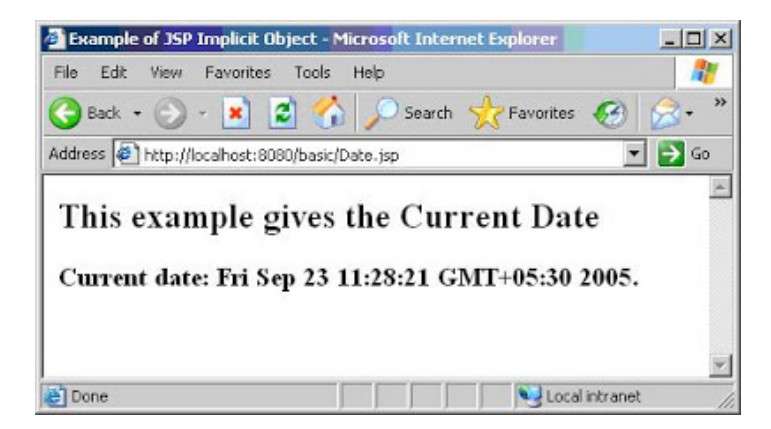

#### 4. Write a program to display the session ID, creation time, and the last accessed time of the Web page. Using session.getID, session.getCreationTime(), and session.getLastAccessedTime().

Solution:

The file used in this exercise is Expression.jsp.

```
<html>
<head>
<title> JSP Expressions </title>
</head>
<body bgColor="white">
```

```
<h2>Simple JSP Expression</h2>
Session id:<%= session.getId() %>
Creation time:<%= new
java.util.Date(session.getCreationTime()) %>
Time of last access: " + <%= new
java.util.Date(session.getLastAccessedTime())%>
</body>
</html>
```

The output of the program is as shown.

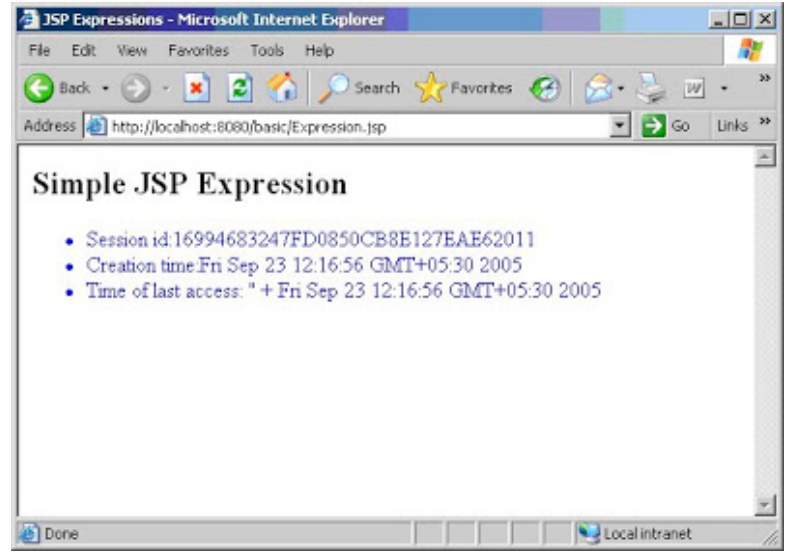

5. Write a program to display an error message to the user if an exception occurs in the JSP page. In the JSP page, consider a null string and find out the length of the string using length()method of Java. Create an error handler to handle the exception thrown by this JSP page.

Solution:

The files used to run the application are:

- 1. Exception.jsp
- 2. Example.html

```
//Exception.jsp
<html>
<body>
   <%@ page errorPage="example.jsp" %>
Example for Null Pointer exception:
<%
 String s=null;
 s.length();
%>
</body>
</html>
//Error handler file
//Example.jsp
<html>
<body>
  <%@ page isErrorPage="true" %>
The error is:
  <%= exception %>
</body>
</html>
```

The output of the program is as shown.

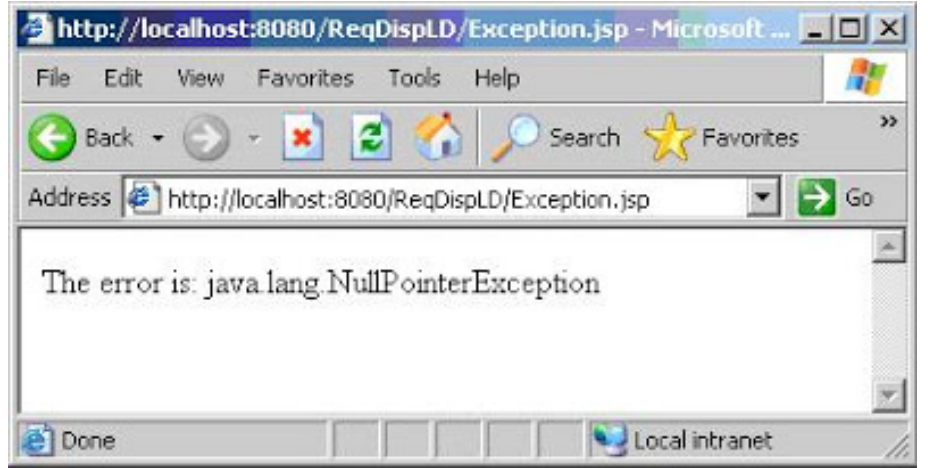

# 6. Write a program using the request.getParameter() method to enter the Name and Password of a user and display the output on another JSP page.

Solution:

The files used to run the application are:

```
User.jsp
UserDisplay.jsp
<html>
<head>
<title>Example of Implicit Objects</title>
</head>
<body>
     <h1>User submission form</h1>
     <form action="UserDisplay.jsp" method="post">
     Enter User Name:
     <input type="text" name="uname">
<br>
<br>
      Enter Password:
      <input type="password" name="pname">
<hr>
<br>
      <input type="submit" name="submit" value="Submit">
</form>
</body>
</html>
Save the code as User.jsp
<html>
<head>
<title>Example of Implicit objects</title>
</head>
<body>
     <font face=Times New Roman size=3>
    Thank you for your submission. Your information has been
    successfully added to the database:
<br>
<br>
<%
   String sUName = request.getParameter("uname");
   String sPName = request.getParameter("pname");
```

```
%>
User Name:<%=sUName%><br>
Password:<%=sPName%><br>
</font>
</body>
</html>
```

Save the code as UserDisplay.jsp

The output of the program:

| 🚰 Example of Implicit Objects - Microsoft Internet Explorer | _ 🗆 🗙    |
|-------------------------------------------------------------|----------|
| File Edit View Favorites Tools Help                         | 27       |
| 🚱 Back 🔹 🕥 - 💌 😰 🏠 🔎 Search 👷 Favorites                     | 🛞 "      |
| Address 😰 http://localhost:8080/basic/User.jsp 💌            | 🔁 Go     |
|                                                             | 4        |
| User submission form                                        |          |
| Enter Password:                                             |          |
| Submit                                                      |          |
|                                                             | <b>*</b> |
| 🛃 Done 📃 🚺 📢 Local intranet                                 | /        |

The user enters the information and clicks the Submit button. The control is transferred to the UserDisplay.jsp page.

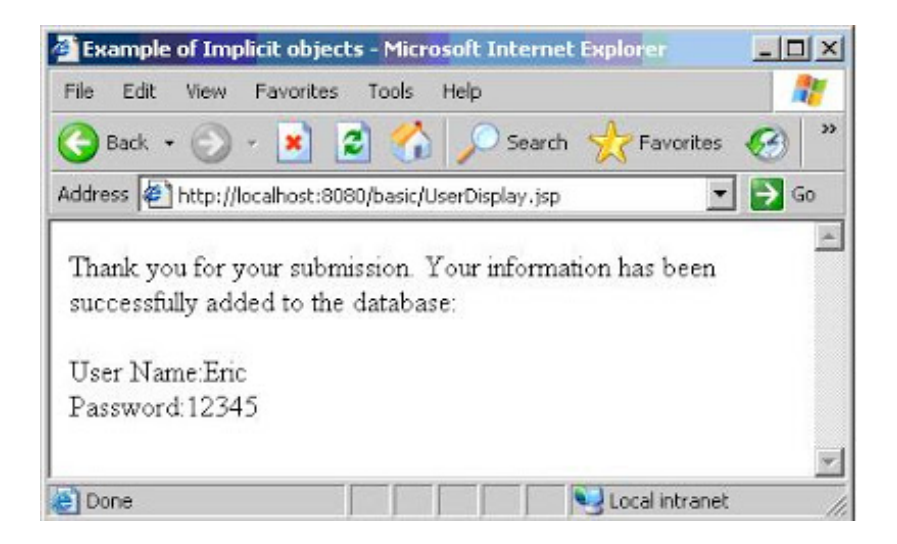

### 7. Write a program to display the multiples of two. Include a for loop in the scriptlet block and display the numbers.

Solution:

The file used in this exercise is Series.jsp.

```
<html>
<body>
<h1>Displaying </h1>
<%
int res;
int j=2;
for (int i=1; i<11; i++)
{
res=j*i;
out.println(j + " * " + i + " = " + res);
out.println("<br>");
}
%>
</body>
</html>
```

The output of the program

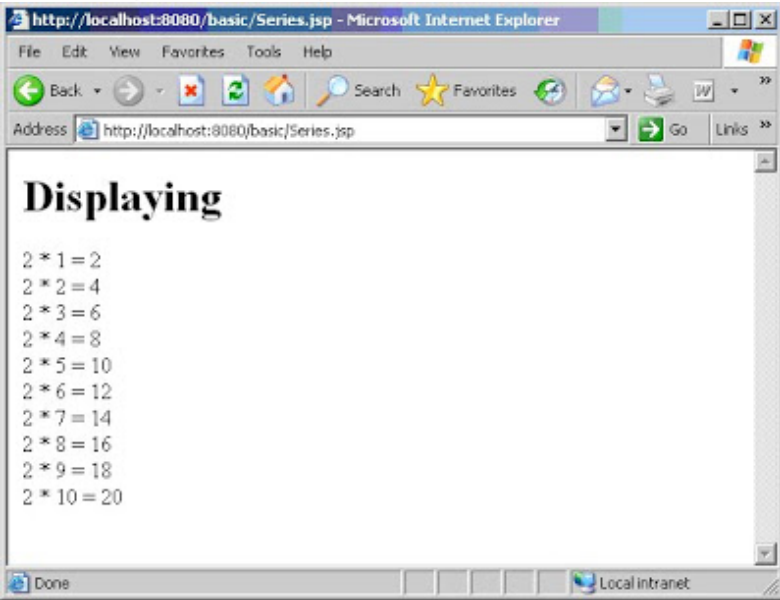

8. Write a program to include an HTML file in a JSP page using RequestDispatcher interface method. The included file should display a login form to the user. In addition, the form should provide a Submit and Reset button. Display a Welcome message to the user when the user clicks on Submit button after entering the details.

Solution:

The files used to run the application are:

1. Include.jsp 2. form.html 3. Welcome.isp //Include.jsp <html> <head> <title>Include Example</title> </head> <P> <jsp:include page="form.html" flush="true"/> </body> </html> //form.html <html> <head> <style> body, input { font-family:Tahoma; font-size:10pt; } </style> </head> <body> <form action="Welcome.jsp" method="post"> &nbsp &nbsp &nbsp &nbsp &nbsp Enter your Account Id:

<input type="text" name="Acc\_Id" /> &nbsp &nbsp &nbsp

&nbsp &nbsp &nbsp &nbsp &nbsp &nbsp &nbsp Enter your Pin number:

```
<input type="text" name="Pin num"/> <br><br><br><br>
<Center><input type="submit" value="Submit"/><Center>
</form>
</body>
</html>
//Welcome.jsp
<%@ page language = "java" import="java.util.*" %>
<html>
<head>
<title>Welcome to our Website</title>
</head>
<body>
<center>
    out.println("Welcome to Online Banking");
</center>
</body>
</html>
```

### The output of the program

| http://localhost:8080/ReqDispLD/for                        | m.html - Microsoft Int 💶 🗙 |
|------------------------------------------------------------|----------------------------|
| File Edit View Favorites Tools He                          | lp 🥂                       |
| 🌀 Back + 🕥 - 💌 😰 🏠 ,                                       | 🔎 Search 🔶 Favorites 🛛 🎽   |
| Address 🙋 http://localhost:8080/ReqDispLD                  | /form.html 📃 🛃 Go          |
| Enter your Account Id:<br>Enter your Pin number:<br>Submit |                            |
| Done                                                       | Local intranet             |

Output of form.html

When the user enters the details and clicks on Submit button, the output appears as shown:

| 🚰 Welcome to our Website - Microsoft Internet Explorer 💦 💶 🗙 |
|--------------------------------------------------------------|
| File Edit View Favorites Tools Help 🥂                        |
| 🚱 Back 🔹 🕥 🖌 🗾 😰 🏠 🔎 Search 👷 Favorites 🧼                    |
| Address 🖉 http://localhost:8080/ReqDispLD/Welcome.jsp 🗾 🔁 Go |
| William to Online Problem                                    |
| welcome to Online Banking                                    |
| You have successfully logged in to our Website               |
|                                                              |
|                                                              |
|                                                              |
| 🖉 Done                                                       |

Output after clicking Submit button